## <ダイレクト通話> 補聴器と携帯の Bluetooth 接続が切れる場合の確認事項

- お使いのスマートフォンで「設定」アプリを開きます。
  Bluetooth の再起動を行うため、Bluetooth アイコンをタップして OFF ON してください。
- ② スマートフォン自体を**再起動**させます。
- ③ 現在の Bluetooth 接続情報を削除し、再ペアリングします。
- ④ スマートフォンの **OS** が最新でなければ、**アップデート**します。
- ⑤ フィッティングソフトで補聴器を**工場出荷状態(ユニトロンは補聴器リペア / リセット**)にし、 その後顧客データを書き込みます。

※ 初回接続の場合は、現在お使いのスマートフォンが対応して → いるかどうかを右記の QR コードから念のために 確認します。 Scoogle chrome のカメラをご使用いただくと、自動翻訳機能がご利用になれます。 Beltone 互換性確認

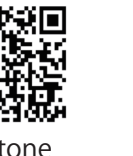

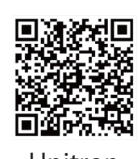

Unitron 互換性確認

上記 ① ~ ⑤ を試していただいても接続されない場合は、担当営業もしくは NJH サポート までご連絡ください。

## <アプリ> 補聴器とアプリの接続が切れた場合の確認事項

- お使いのスマートフォンで「設定」アプリを開きます。
  Bluetooth の再起動を行うため、Bluetooth アイコンをタップして OFF ON してください。
- ② スマートフォン自体を**再起動**させます。
- ③ 現在の Bluetooth 接続情報を削除し、再ペアリングします。
- ④ Android のみ ☞「設定」→「アプリ」と開き、①キャッシュの削除 ②ストレージの削除を 行ってみてください。

iPhone / Android ☞ アプリを削除 → 再インストールし、再度ペアリングし直します。

- ⑤ スマートフォンの **OS** が最新でなければ、**アップデート**します。
- ⑥ フィッティングソフトで補聴器を**工場出荷状態(ユニトロンは補聴器リペア / リセット)**にし、 その後顧客データを書き込みます。

※ 初回接続の場合は、現在お使いのスマートフォンが対応して → のののとうかを右記の QR コードから念のために 確認します。 ※Google chrome のカメラをご使用いただくと、自動翻訳機能がご利用になれます。

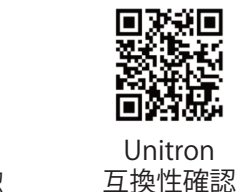

上記 ① ~ ⑥ を試していただいても接続されない場合は、担当営業もしくは NJH サポート までご連絡ください。

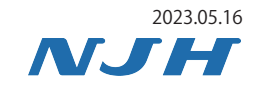